## Thunderbird の設定方法(参考資料)

らくうるカート提供の「独自ドメインメール」機能にてメールアドレスを登録いただいた後、 Thunderbird への設定を行う際に、設定方法の参考としてご利用ください。

## Important

利用環境や設定状況により、画面や文言等が異なることがございます。参考情報としてご利用ください。 このご案内のキャプチャ画像は Thunderbord 91.0.1 です。

- ① Thunderbird を開きます。
- ② 「メール」をクリックします。

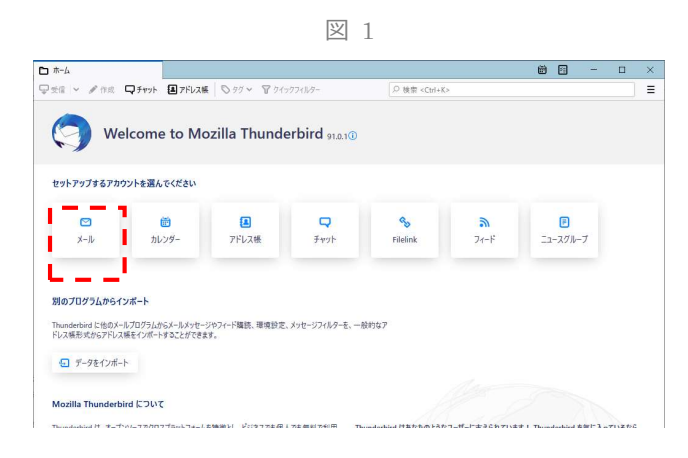

③ 赤枠内を入力し、[手動設定]をクリックします。

| <b>ホ-</b> Ь                                                                                                    | アカウントのセットアップ                                         | ×                                                                                                    | 1 |      | - c       | 1 |
|----------------------------------------------------------------------------------------------------|------------------------------------------------------|----------------------------------------------------------------------------------------------------|---|------|-----------|---|
| <ul> <li>既存のメールア</li> <li>限定のメーカアやスを使用</li> <li>わなためを約</li> <li>例の2377</li> <li>ヘカアドレス</li> <li>第四時ビーの中の中の中の中の中の中の中の中の中の中の中の中の中の中の中の中の中の中の中</li></ul> | -<br>ドレスのゼットアツ<br>するには、そのブカウンド暗観<br>情知なサーバー規定装備し<br> | Ĵ       \$\$\mathcal{E}\$       \$\$\mathcal{O}\$       \$\$\mathcal{O}\$       \$\$\mathcal{O}\$       \$\$\mathcal{D}\$       \$\$\mathcal{D}\$       \$\$\mathcal{D}\$       \$\$\mathcal{D}\$ |   |      |           |   |
| Thundashied (1988) 07-7-20-                                                                                                    | いつしつ・アクキリ 一天東山の名称の                                   | ロシュニタンドトゥア開発されています                                                                                                    |   | あなたの | 時利について(K) |   |

図 2

表 1 入力情報について

| 項目      | 説明                                          |
|---------|---------------------------------------------|
| あなたのお名前 | 任意の名前を入力してください。例:例示ショップ                     |
| メールアドレス | 設定するメールアドレスを入力してください。例 : sample@example.com |
| パスワード   | メールアドレス作成時に指定したパスワードを入力してください。              |

## ④ 受信サーバー、送信サーバーの枠内をそれぞれ入力し[ 再テスト ]をクリックします。

図 3

| 5-A           | アカウントのセットアップ ×     |      | (E                        | - | × |
|---------------|--------------------|------|---------------------------|---|---|
| ✓ パスワードを記憶する  |                    |      |                           |   |   |
|               |                    |      | 助けが必要な場合は?                |   |   |
| 手動設定          |                    |      | セットアップのドキュメント - サポートフォーラム |   |   |
| 受信サーバー        |                    |      |                           |   |   |
| プロトコル:        | POP3               | ~    |                           |   |   |
| 市スト名:         | mbox.mose-mail.jp  |      |                           |   |   |
| ポート番号:        | 995 🗘              |      |                           |   |   |
| 接続の保護:        | SSL/TLS            | ~    |                           |   |   |
| 認証方式:         | 通常のパスワード認証         | ¥    |                           |   |   |
| ユーザー名:        | sample@example.com |      |                           |   |   |
| 386(9-/(-     |                    |      |                           |   |   |
| <b>ホスト名</b> : | mbox.mose-mail.jp  |      |                           |   |   |
| tí−卜番号:       | 465 🗘              |      |                           |   |   |
| 麦続の保護:        | SSL/TLS            | ~    |                           |   |   |
| 8証方式:         | 通常のパスワード認証         | ~    |                           |   |   |
| ユーザー名:        | sample@example.com |      |                           |   |   |
|               |                    | 祥相設定 |                           |   |   |
| 再テスト          | キャンセル              | 完了   |                           |   |   |
|               |                    |      |                           |   |   |

## 表 2 手動設定の設定内容

| 分類     | 項目    | 入力                                          |
|--------|-------|---------------------------------------------|
| 受信サーバー | プロトコル | POP                                         |
|        | ホスト名  | mbox.mose-mail.jp                           |
|        | ポート番号 | 995                                         |
|        | 接続の保護 | SSL/TLS                                     |
|        | 認証方式  | 通常のパスワード                                    |
|        | ユーザー名 | 設定するメールアドレスを入力してください。例 : sample@example.com |
|        | ホスト名  | mbox.mose-mail.jp                           |
| 送信サーバー | ポート番号 | 465                                         |
|        | 接続の保護 | SSL/TLS                                     |
|        | 認証方式  | 通常のパスワード                                    |
|        | ユーザー名 | 設定するメールアドレスを入力してください。例 : sample@example.com |

⑤ 設定が見つかったメッセージが表示されます。[ 完了 ] をクリックします。

凶 4

|                      | 2±7210#317-1 ×           |                                        | - 🗆 |  |
|----------------------|--------------------------|----------------------------------------|-----|--|
| ✓ 次のアカウント製<br>かりました: | 安定が、指定されたサーバーを調べることにより見つ |                                        |     |  |
| 手動設定                 |                          | ▲ どれを漂択したらよいか分からないときは?                 |     |  |
| 受信サーバー               |                          | セットアップのドキュメント - サポートフォーラム - プライバシーボリシー |     |  |
| プロトコル:               | РОРЗ ~                   |                                        |     |  |
| 市スト名:                | mbox.mose-mail.jp        |                                        |     |  |
| ポート番号:               | 995 🗘                    |                                        |     |  |
| 接続の保護:               | SSL/TLS ~                |                                        |     |  |
| 認証方式:                | 通常のパスワード認証 >             |                                        |     |  |
| ユーザー名:               | sample@example.com       |                                        |     |  |
| 送信サーバー               |                          |                                        |     |  |
| 市スト名:                | mbox.mose-mail.jp        |                                        |     |  |
| ポート番号:               | 465 文                    |                                        |     |  |
| 接続の保護                | SSL/TLS ~                |                                        |     |  |
| 認証方式:                | 通常のパスワード認証 >             |                                        |     |  |
| ユーザー名:               | sample@example.com       |                                        |     |  |
|                      | 詳細設定                     |                                        |     |  |
| 再テスト                 | キャンセル 完了                 | <u>I</u>                               |     |  |
|                      |                          | -                                      |     |  |

⑥ アカウントの作成完了画面が表示されます。[完了]をクリックしてください。

図 5

| □ ホーム                                                                                                    | アカウントのセットアップ                                                                                              | ×                                          |                                                                                                    | 8                       | - D                 | 1 × |
|----------------------------------------------------------------------------------------------------|----------------------------------------------------------------------------------------------------|--------------------------------------------|----------------------------------------------------------------------------------------------------|-------------------------|---------------------|-----|
| ✓アカウントの作<br>このアカウントをThunderbi<br>関連するサービスへ接続した                                                                                                    | -<br>F成が完了しまし<br>ird で使用できるようになりまし<br>ジアカウント設定の詳細を変                                                       | た。<br>走。<br>更することにより、さらに使い                 | やすくなります。                                                                                                    |                         |                     |     |
| <ul> <li>○ 例示ショブ sample@</li> <li>◆ アカウント設定</li> <li>◆ 署名を追加</li> <li>リンクしたサービスへの<br/>別のサービスをセットアップして</li> <li>◎ CardDAV アドレス</li> <li>◎ UTートカレンダーに</li> </ul> | example.com<br>・ エンドツーエンド<br>生 スペルチェック紛壊をダ<br>接続<br>Thunderbird を戦大限に活用し<br>模板(正接続 @ LDAP アド)<br>接続<br>完了 | <b>取</b><br>障号化<br>ウンロード<br>ポルネ。<br>スス集に接続 | (1)<br>(1)<br>(1) | 2<br>12<br>29/102-#029- |                     |     |
| <ul> <li>Thunderbird は無料のオープンソー;</li> <li>(*)</li> </ul>                                                                                                    | スソフトウェアであり、世界中の多数の                                                                                        | )コミュニティによって開発されています                        |                                                                                                    | あなたの                    | 権利について( <u>K</u> ). | ×   |

⑦ メールの送受信を確認してください。